PANDORAFMS

# **Remote System access**

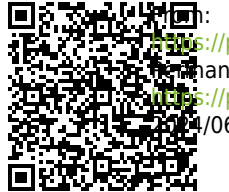

Prove://pandorafms.com/manual/!776/ references.com/manual/!776/en/documentation/pandorafms/management\_and\_operation/13\_remotemanagement 2009/06/10 14:34

## **Remote System access**

### Introduction

Pandora FMS is a monitoring tool, and based on its work ethic, it does not use agents to connect to the equipment, so it uses other methods to allow operators to remotely control the monitored systems. Some systems, such as routers and switches can be managed by Telnet or SSH and in order to access them, you only need to launch the command. To do this, use an *optional* extension based on the Anytermd tool that has not been installed as standard since version 7.0. It is present in the Pandora FMS module library.

The standard tool in Pandora FMS to have access to remote systems (whether it may be windows, mac or Windows) is eHorus, a remote control tool that since it is WEB, it is totally integrated in Pandora FMS interface.

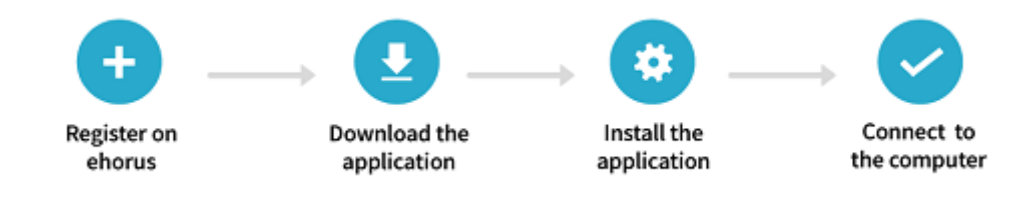

- Download web link.
- Video tutorial.

#### eHorus configuration with Pandora FMS

eHorus is a remote system access that relies on the cloud (SaaS) to connect to the computers, regardless of changes in IP, firewalls or other problems discussed previously. More information can be found in the video tutorial «eHorus integration with Pandora FMS».

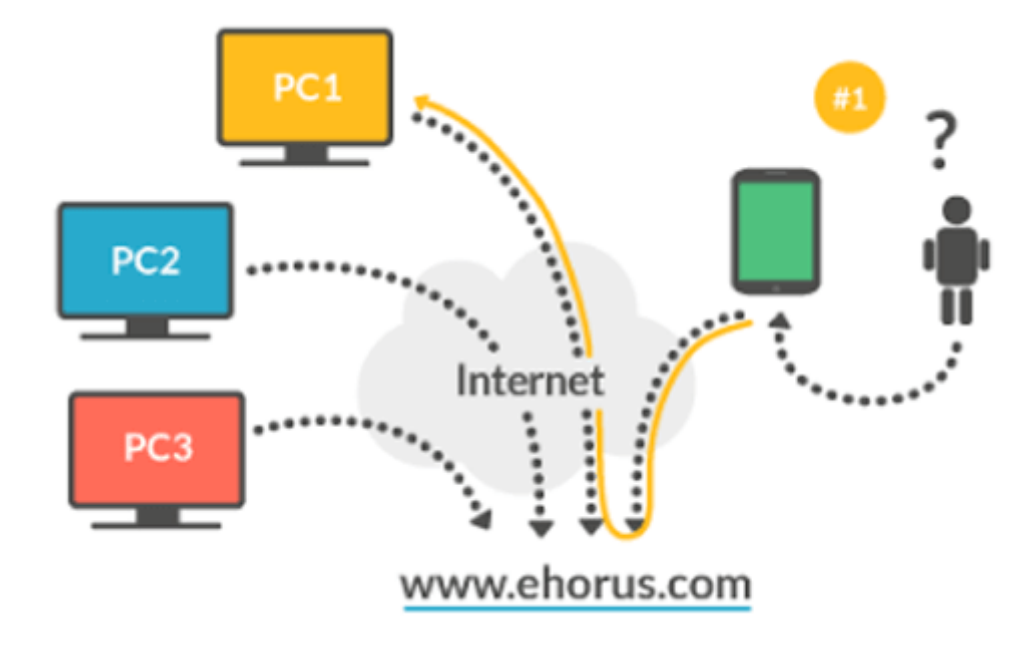

To enable it, activate the integration in its configuration section. Go to Setup > Setup > eHorus:

| •  | (c)       | ইয়  | Ť. | ıî1 | 0             | 6                 | ₿        | X              | ×5    | ۶    | ۲  | ô | ĥ    | *     |  |
|----|-----------|------|----|-----|---------------|-------------------|----------|----------------|-------|------|----|---|------|-------|--|
|    |           |      | 0  | E   | Н             | DR                | US       | 5              |       |      |    |   |      |       |  |
|    |           |      |    | Pa  | ndor<br>Remot | ′a FN<br>te Manag | /IS R    | e m o<br>ystem | te Co | ontr | ol |   |      |       |  |
|    |           |      |    |     | h             | nttps://eh        | orus.com | 1              |       |      |    |   |      |       |  |
| Er | nable eHo | orus | C  |     |               |                   |          |                |       |      |    |   |      |       |  |
|    |           |      |    |     |               |                   |          |                |       |      |    |   | Upda | ate 🙂 |  |
|    |           |      |    |     |               |                   |          |                |       |      |    |   |      |       |  |

After that, enter a valid login from a service user. This user will be used to authorize remote connection to the devices with eHorus software installed.

It is possible, although probably not necessary, to use another eHorus provider editing the fields API Hostname (portal.ehorus.com by default) and API Port (443 by default).

|                                    |                  | C         |       |       |    |  |      |     |
|------------------------------------|------------------|-----------|-------|-------|----|--|------|-----|
|                                    | dora FMS         | S<br>Remo | te Co | ontro | ol |  |      |     |
|                                    | Remote Managemen | t System  |       |       |    |  |      |     |
|                                    |                  |           |       |       |    |  |      |     |
| Enable eHorus                      |                  |           |       |       |    |  |      |     |
| eHorus API                         |                  |           |       |       |    |  |      |     |
|                                    |                  |           |       |       |    |  |      |     |
| eHorus configuration at user level |                  |           |       |       |    |  |      |     |
| User                               |                  |           |       |       |    |  |      |     |
| Password                           |                  |           |       |       | •  |  |      |     |
| API Hostname                       | portal.ehor      | us.com    |       |       |    |  |      |     |
| ADI Dort                           | 443              |           |       |       |    |  |      |     |
| AFIFUL                             |                  |           |       |       |    |  |      |     |
| Request timeout                    | 5                |           |       |       |    |  |      |     |
| Test                               | Start >          |           |       |       |    |  |      |     |
|                                    |                  |           |       |       |    |  | Upda | ate |
|                                    |                  |           |       |       |    |  |      |     |

Remember to check if the connection works properly before saving the changes.

### **Using eHorus with Pandora FMS**

Once the connection is configured, you will be able to check that a new custom field appears in the agent view, called eHorusID. This field should contain the eHorus agent ID to be managed. You can find this ID in several places, such as the eHorus agent running on the machine or in the eHorus Portal (see image).

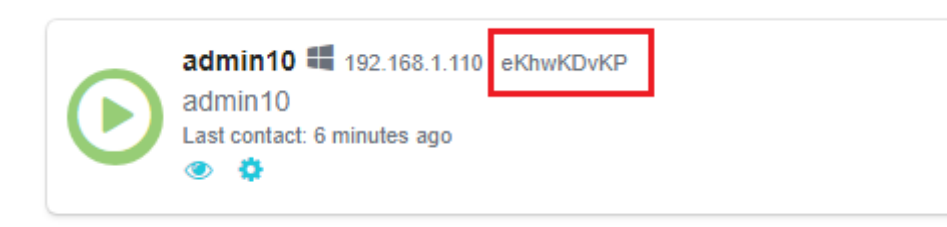

If you are using Pandora FMS 7.0 or higher agents, they already automatically support a parameter to automatically obtain the eHorus ID, through the following configuration token:

#### ehorus\_conf <path>

The configuration token supports the absolute path to a valid configuration file of an eHorus agent. The agent will create a custom field called eHorusID that contains the identification key of the eHorus agent.

The eHorus agent to be managed must be visible by the configured user in the configuration section of the integration.

When Pandora FMS agent has defined the ID of the eHorus agent in its customized field, the administrator users or those that have agent management permissions, will see a new tab in the agent menu from which they will be able to use the eHorus client from inside Pandora FMS.

The eHorus id (EKID) is entered in this agent custom field:

| > Serial Number     | > Department        |
|---------------------|---------------------|
| > Additional ID     | ▲ eHorusID          |
|                     | HGLxPdfqM           |
| > vmware_vcenter_ip | > vmware_datacenter |
| > vmware_user       | > vmware_pass       |
| > vmware_type       | > vmware_parent     |

Once configured, just click on any of the sections that the remote control extension with eHorus presents of that agent: remote control via Shell, remote desktop, process view, services or copy files.

|                | RAFMS ←=   | i I | Pandora FMS<br>the Flexible Monitoring System | ſ      | Enter key        | wor       | Q, |     | C 0 | -   |
|----------------|------------|-----|-----------------------------------------------|--------|------------------|-----------|----|-----|-----|-----|
| Operation      | Management | I   | Resources / View agents / eHorus              |        | •                |           |    | 1.4 |     | •   |
|                |            | 1   | Agent main view ( kepler ) 🔺                  | Ľ      | G                | <b>\$</b> | 0  |     | Ľ   | •   |
| Monitoring     | ^          |     |                                               |        | $\triangleright$ |           |    |     | _   |     |
| Views          | ^          | L . | Remote management of this agent wit           | th eHo | u:               |           |    |     |     | Lau |
| Tactical view  |            |     |                                               |        | 2                |           |    |     | _   |     |
| Group view     |            |     |                                               |        | ₽                |           |    |     |     |     |
| Tree view      |            |     |                                               |        | •                |           |    |     |     |     |
| Agent detail   |            |     |                                               |        | 0                |           |    |     |     |     |
| Monitor detail |            |     |                                               |        | đ                |           |    |     |     |     |
| Interface view |            |     |                                               |        |                  |           |    |     |     |     |
| Tag view       |            |     |                                               | l      |                  |           |    |     |     |     |
| Alert details  |            |     |                                               |        |                  |           |    |     |     |     |
|                |            |     |                                               |        |                  |           |    |     |     |     |

By clicking on any of the submenu options: Terminal, Display, Processes, Services or Files, the following option will be shown:

| Monitoring / View / eHorus      | ©     | (ŀ) | ĸ | - | ٠ | Ş |  | ۲ | * |
|---------------------------------|-------|-----|---|---|---|---|--|---|---|
| Remote management of this agent | Launc | h > |   |   |   |   |  |   |   |
|                                 |       |     |   |   |   |   |  |   |   |

By clicking on Launch, it is always recommended to use a local password in the eHorus agent. In case of being configured, it will be requested interactively:

| Monitoring/View/eHorus                        | ©       | (ŀ)  | X | - | ٠ | ÿ | ۰ | * |
|-----------------------------------------------|---------|------|---|---|---|---|---|---|
| Ager<br>Authen<br>Let me see how reliable you | nt pass | word |   |   |   |   |   |   |

Once authenticated, you may access the interactive command line session (Linux® with root permissions). It also works for Apple Mac® and MS Windows®:

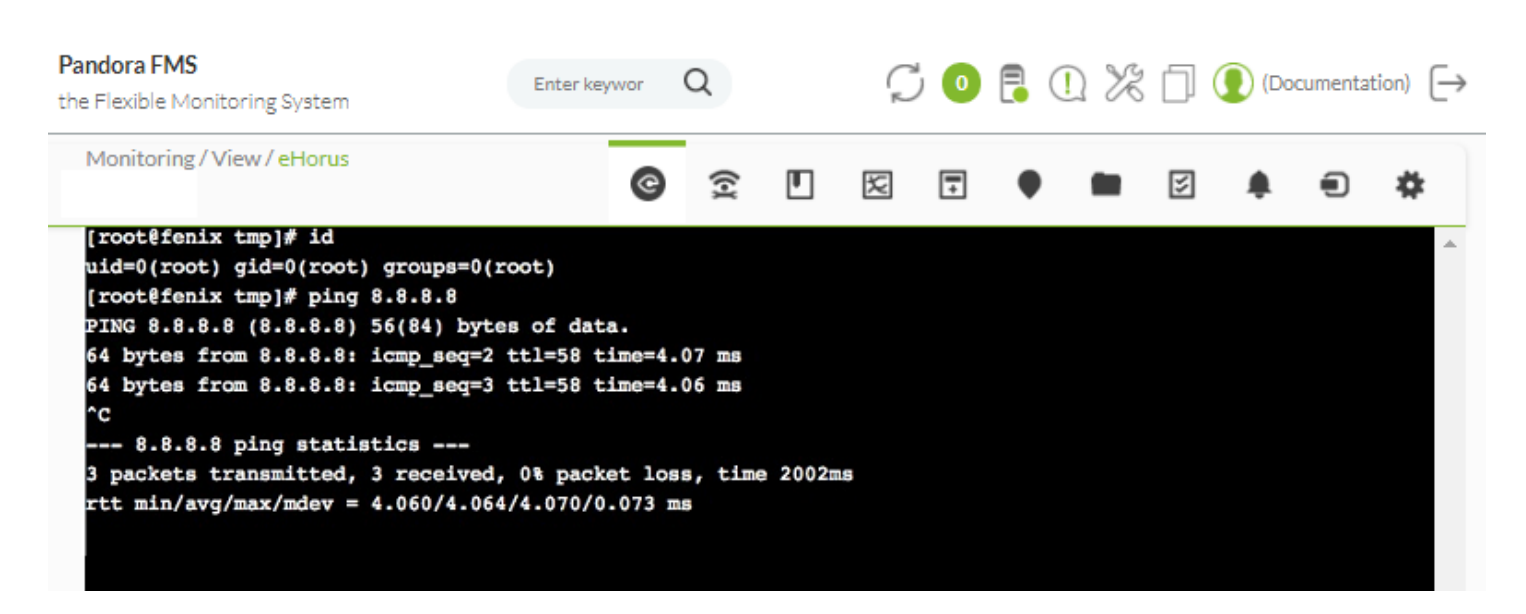

And the same goes for managing remote processes and copying files (both upload and download):

| Pandora FMS<br>the Flexible Monitoring System | Enter keywor Q | Ç 🛛 🖡 | ① 🎉 🗍 💽 (Documentation) [→ |
|-----------------------------------------------|----------------|-------|----------------------------|
| Monitoring / View / eHorus                    | <b>©</b> 🔶 🛙   |       | 🖿 🗵 🌲 🗨 🏘                  |
| <b>↑</b> 1                                    |                |       |                            |
| C Refresh directory                           |                |       | <b>†</b>                   |
| Name                                          |                | Size  | Last modification Actions  |
| Videos                                        |                |       | last year                  |
| Searches                                      |                |       | last year                  |
| Saved Games                                   |                |       | last year                  |
| Pictures                                      |                |       | last year                  |
| Music                                         |                |       | last year                  |
| Links                                         |                |       | last year                  |
| Favorites                                     |                |       | last year                  |
| Downloads                                     |                |       | 6 months ago               |
| Documents                                     |                |       | last year                  |
| Desktop                                       |                |       | last year                  |
| Contacts                                      |                |       | last year                  |

Pandora FMS v7.0NG.758.1 - OUM 758 - MR 50 Page generated on 2021-11-29 09:36:55 0

| itoring/      | View / eHorus        | © 🤶 |                                 |                 |           |
|---------------|----------------------|-----|---------------------------------|-----------------|-----------|
| Filter list l | by PID, user or name |     |                                 |                 |           |
| C Refre       | esh processes 👻      |     |                                 | Click on a proc | xess      |
| 2             | ·                    |     |                                 |                 |           |
|               |                      |     |                                 |                 |           |
| 4276          | NT AUTHORITY\SYSTEM  |     | taskhost.exe                    | 0%              | 6.93 MB   |
| 2368          | NT AUTHORITY\SYSTEM  |     | taskhost.exe                    | 0%              | 5.38 MB   |
| 432           | NT AUTHORITY\SYSTEM  |     | wininit.exe                     | 0%              | 612.00 KB |
| 5120          | NT AUTHORITY\SYSTEM  |     | winlogon.exe                    | 0%              | 4.04 MB   |
| 3016          | NT AUTHORITY\SYSTEM  |     | winlogon.exe                    | 0%              | 4.13 MB   |
| 4384          | NT AUTHORITY\SYSTEM  |     | winpty-agent.exe                | 0%              | 3.59 MB   |
| 4728          | NT AUTHORITY\SYSTEM  |     | WmiApSrv.exe                    | 0%              | 4.46 MB   |
| 5476          | NT AUTHORITY\SYSTEM  |     | WmiPrvSE.exe                    | 0%              | 12.22 MB  |
| 2544          | NT AUTHORITY\SYSTEM  |     | WmiPrvSE.exe                    | 0%              | 25.24 MB  |
| 380           | NT AUTHORITY\SYSTEM  |     | WmiPrvSE.exe                    | 0%              | 9.37 MB   |
| 4908          | NT AUTHORITY/SYSTEM  |     | wmpnetwk.exe                    | 0%              | 2.91 MB   |
| CPU           | 0.00%                |     | Used: 1.49 GB<br>Total: 2.94 GB |                 | RAM       |

And of course, the remote desktop (Windows  $\ensuremath{\mathbb{R}}$  , Linux  $\ensuremath{\mathbb{R}}$  and Mac  $\ensuremath{\mathbb{R}}$  ):

| Computer       File Edit View Co Bookmarks Tool Help         Ists       Your Co Bookmarks Tool Help         Ists       Your Co Bookmarks Tool Help         Istem(2) (2 hidden)       Your Co Bookmarks Tool Help         Istem(2) (2 hidden)       Your Co Bookmarks Tool Help         Istem(2) (2 hidden)       Your Co Bookmarks Tool Help         Istem(2) (2 hidden)       Your Co Bookmarks Tool Help         Istem(2) (2 hidden)       Your Co Bookmarks Tool Help         Istem(2) (2 hidden)       Your Co Bookmarks Tool Help         Istem(2) (2 hidden)       Your Co Bookmarks Tool Help         Istem(2) (                                                                                                    | Monitoring/View/eHorus        | 6                     |                     |                  |    |
|----------------------------------------------------------------------------------------------------|-------------------------------|-----------------------|---------------------|------------------|----|
| Press 'Connect' bution to access the remote desk.   Computer Applications   File Edit   File Edit   File Edit   Desktop Trash   Desktop Sound & Videe   File Desktop   Trash (Sb Remo) VBox   VBox Edit   Tissh (Sb Remo) VBox   Tissh (Sb Remo) Tissh (Sb Remo)                                                                                                    |                               | G                     |                     |                  |    |
| Applications       > > > > > > > > > > > > > > > > > > >                                                                                                    |                               |                       |                     | \$ * * * • •     | ]  |
| Computer     File      File   Edit   View   G   G   Ists   View   G   Ists   Viework   Computer   Sound & Video   Folder   Sound & Video   Folder   Sound & Source   Folder   Sound & Video   Folder   Sound & Video   Folder   Sound & Video   Folder   Source   Folder   Sound & Video   Folder   Sound & Video   Folder   Source   Folder   Source   Folder                                                                                                    | Press 'Connect' button to acc | ess the remote desk.  |                     |                  |    |
| Computer       Applications       - • • •         File Edit View Go Bookmarks Tool Help       Immu://applications/       0         Imme       Imme       Type       Size       Modifie         Imme       Type       Size       Modifie       31/12/6         Imme       Trash       System Tools       Folder       31/12/6         Imme       Computer       Sound & Video Folder       31/12/6         Imme       Computer       Sound & Video Folder       31/12/6         Imme       Computer       Sound & Video Folder       31/12/6         Imme       Computer       Sound & Video Folder       31/12/6         Imme       Computer       Sound & Video Folder       31/12/6         Imme       Computer       Sound & Video Folder       31/12/6         Imme       Computer       Sound & Video Folder       31/12/6         Imme       Network       Sound & Video Folder       31/12/6         Imme       Video Folder       31/12/6       Sound & Video Folder         Imme       Sound & Video Folder       31/12/6       Sound & Video Folder         Imme       Sound & Video Folder       31/12/6       Sound & Video Folder         Imme       Sounde Video Folder                                                                                                    |                               |                       |                     |                  |    |
| Image: constraint of the second and the second and the second an | Computer                      | File Edit View Go B   | Applications        | - 8 ×            |    |
| Name       Type       Size       Modifie         Image: System Tools       folder       31/12/6         Image: Desktop       Image: System Tools       folder       31/12/6         Image: Desktop       Image: System Tools       folder       31/12/6         Image: Desktop       Image: System Tools       folder       31/12/6         Image: Desktop       Image: System Tools       folder       31/12/6         Image: Desktop       Image: System Tools       folder       31/12/6         Image: Desktop       Image: System Tools       folder       31/12/6         Image: Desktop       Image: System Tools       folder       31/12/6         Image: Desktop       Image: System Tools       folder       31/12/6         Image: Desktop       Image: System Tools       folder       31/12/6         Image: Desktop       Image: System Tools       folder       31/12/6         Image: System Tools       Folder       31/12/6       Image: System Tools         Image: System Tools       Folder       31/12/6       Image: System Tools       Image: System Tools         Image: System Tools       Image: System Tools       Folder       31/12/6       Image: System Tools       Image: System Tools       Image: System Tools       I                                                                                                    |                               |                       |                     | ions/ Q          |    |
| Image: System Tools       folder       31/12/6         Image: System Tools       folder       31/12/6         Image: System Tools                                                                                                    |                               | Lists V Name          | Туре                | Size Modifie     |    |
| Desktop       Image: Sound & Video folder       31/12/6         Image: Trash       Image: Sound & Video folder       31/12/6         Image: Trash       Image: Sound & Video folder       31/12/6         Image: Trash       Image: Sound & Video folder       31/12/6         Image: Trash       Image: Sound & Video folder       31/12/6         Image: Trash       Image: Sound & Video folder       31/12/6         Image: Trash (50 items)       Image: VBox_m & determine folder       31/12/6         Image: Trash (50 items)       Image: VBox_m & determine folder       31/12/6         Image: Trash (50 items)       Image: VBox_m & determine folder       31/12/6         Image: Trash (50 items)       Image: Trash (50 items)       Image: Trash (50 items)         Image: Trash (50 items)       Image: Trash (50 items)       Image: Trash (50 items)         Image: Trash (50 items)       Image: Trash (50 items)       Image: Trash (50 items)         Image: Trash (50 items)       Image: Trash (50 items)       Image: Trash (50 items)         Image: Trash (50 items)       Image: Trash (50 items)       Image: Trash (50 items)         Image: Trash (50 items)       Image: Trash (50 items)       Image: Trash (50 items)         Image: Trash (50 items)       Image: Trash (50 items)       Image: Trash (50 items)         Ima                                                                                                    |                               | 🖬 🗘 s                 | stem Tools folder   | 31/12/6          |    |
| Image: Second second second               |                               | 🔲 Desktop             | ound & Video folder | 31/12/6          |    |
| Network       Computer       Spelerences       Folder       31/12/6         Applications       Other       folder       31/12/6         Network       Other       folder       31/12/6         Network       Other       folder       31/12/6         Network       Other       folder       31/12/6         Network       Office       folder       31/12/6         Overservice       folder       31/12/6         Secondaris       Spelerences       folder       31/12/6         PFMS MO       Games       folder       31/12/6         Network       Games       folder       31/12/6         Network       PFMS MO       Games       folder       31/12/6         Network       PFMS MO       States       folder       31/12/6                                                                                                    | 0                             | Trash O P             | rogramming folder   | 31/12/6          |    |
| Image: Second second second               | Network                       | Computer              | references folder   | 31/12/6          |    |
| Image: Second second second |                               | Applications 0 C      | ther rolder         | 31/12/6          |    |
| Tresh (50 items)<br>VBox  VBox  Contract folder 31/12/6<br>Sophics folder 31/12/6<br>PFMS MO<br>13 item(s) (2 hidden)                                                                                                    |                               | Network               | rice Folder         | 31/12/6          |    |
| Image: Section of the section of the section of   | Trach (50 items)              | © VBox ≜ Ø            | ternet folder       | 31/12/6          |    |
| Bookmarks PFMS MO PFMS MO 13 item(s) (2 hidden)                                                                                                    | train (so themse              | 📓 sf_Jim 🌀 g          | raphics Folder      | 31/12/6          |    |
| PFMS MO 21 /13 /K                                                                                                    |                               | Bookmarks 🕅 🖓 G       | ames folder         | 31/12/6          |    |
| 13 item(s) (2 hidden)                                                                                                    |                               | PFMS MO               | concorior folder    | 24/43/4          |    |
|                                                                                                    |                               | 13 item(s) (2 hidden) |                     |                  |    |
|                                                                                                    |                               |                       |                     |                  |    |
|                                                                                                    |                               |                       |                     |                  |    |
|                                                                                                    |                               |                       |                     |                  |    |
|                                                                                                    |                               |                       |                     |                  |    |
|                                                                                                    | 🗐 1 2 3 4 🚍 🧆 💻               | Applications          |                     | 📓 🔹 🗔 🛅 🔍 🕤 10:: | 07 |

For more information about eHorus, you can visit their website https://ehorus.com. eHorus is free up to 10 computers. eHorus is developed by the same team that made Pandora FMS possible.

If you are running Pandora FMS on MS Windows  $\ensuremath{\$}$  , download the Mozilla CA certificate store in PEM format and add

curl.cainfo={path}\cacert.pem to the php.ini file.

For more information about Pandora FMS remote system access check the following link.

Go back to Pandora FMS documentation index